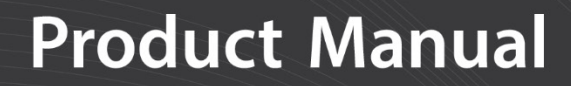

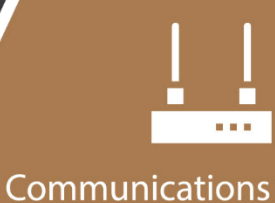

Device

# HUGHES9502

# Inmarsat BGAN Satellite IP Terminal Kit

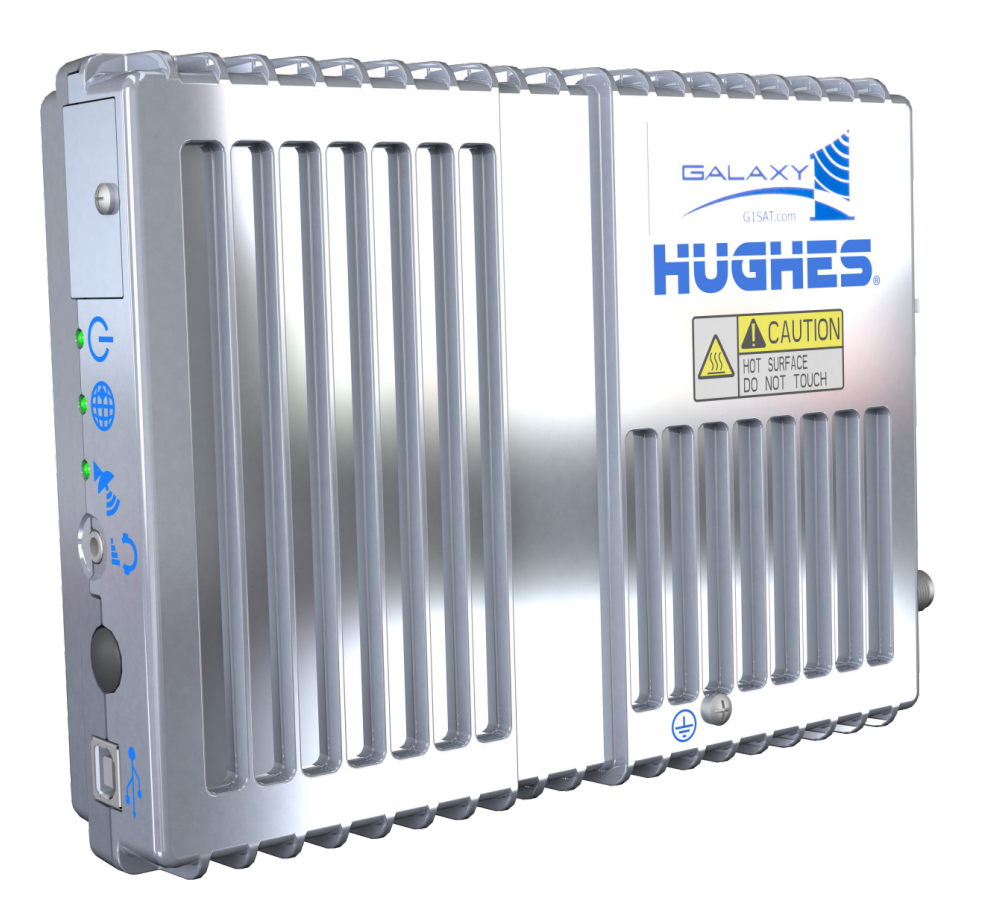

**10/18** Copyright © 2018 Campbell Scientific, Inc.

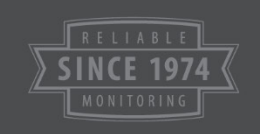

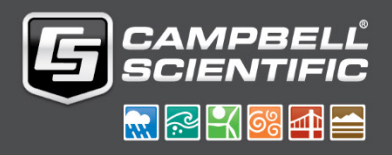

"Products manufactured by CSI are warranted by CSI to be free from defects in materials and workmanship under normal use and service for twelve months from the date of shipment unless otherwise specified in the corresponding product manual. (Product manuals are available for review online at www.campbellsci.com.) Products not manufactured by CSI, but that are resold by CSI, are warranted only to the limits extended by the original manufacturer. Batteries, fine-wire thermocouples, desiccant, and other consumables have no warranty. CSI's obligation under this warranty is limited to repairing or replacing (at CSI's option) defective Products, which shall be the sole and exclusive remedy under this warranty. The Customer assumes all costs of removing, reinstalling, and shipping defective Products to CSI. CSI will return such Products by surface carrier prepaid within the continental United States of America. To all other locations, CSI will return such Products best way CIP (port of entry) per Incoterms ® 2010. This warranty shall not apply to any Products which have been subjected to modification, misuse, neglect, improper service, accidents of nature, or shipping damage. This warranty is in lieu of all other warranties, expressed or implied. The warranty for installation services performed by CSI such as programming to customer specifications, electrical connections to Products manufactured by CSI, and Product specific training, is part of CSI's product warranty. CSI EXPRESSLY DISCLAIMS AND **EXCLUDES ANY IMPLIED WARRANTIES OF MERCHANTABILITY** OR FITNESS FOR A PARTICULAR PURPOSE. CSI hereby disclaims, to the fullest extent allowed by applicable law, any and all warranties and conditions with respect to the Products, whether express, implied or statutory, other than those expressly provided herein."

Products may not be returned without prior authorization. The following contact information is for US and international customers residing in countries served by Campbell Scientific, Inc. directly. Affiliate companies handle repairs for customers within their territories. Please visit *www.campbellsci.com* to determine which Campbell Scientific company serves your country.

To obtain a Returned Materials Authorization (RMA) number, contact CAMPBELL SCIENTIFIC, INC., phone (435) 227-9000. Please write the issued RMA number clearly on the outside of the shipping container. Campbell Scientific's shipping address is:

#### **CAMPBELL SCIENTIFIC, INC.**

RMA#\_\_\_\_\_ 815 West 1800 North Logan, Utah 84321-1784

For all returns, the customer must fill out a "Statement of Product Cleanliness and Decontamination" form and comply with the requirements specified in it. The form is available from our website at *www.campbellsci.com/repair*. A completed form must be either emailed to *repair@campbellsci.com* or faxed to (435) 227-9106. Campbell Scientific is unable to process any returns until we receive this form. If the form is not received within three days of product receipt or is incomplete, the product will be returned to the customer at the customer's expense. Campbell Scientific reserves the right to refuse service on products that were exposed to contaminants that may cause health or safety concerns for our employees.

# Safety

DANGER — MANY HAZARDS ARE ASSOCIATED WITH INSTALLING, USING, MAINTAINING, AND WORKING ON OR AROUND **TRIPODS, TOWERS, AND ANY ATTACHMENTS TO TRIPODS AND TOWERS SUCH AS SENSORS, CROSSARMS, ENCLOSURES, ANTENNAS, ETC**. FAILURE TO PROPERLY AND COMPLETELY ASSEMBLE, INSTALL, OPERATE, USE, AND MAINTAIN TRIPODS, TOWERS, AND ATTACHMENTS, AND FAILURE TO HEED WARNINGS, INCREASES THE RISK OF DEATH, ACCIDENT, SERIOUS INJURY, PROPERTY DAMAGE, AND PRODUCT FAILURE. TAKE ALL REASONABLE PRECAUTIONS TO AVOID THESE HAZARDS. CHECK WITH YOUR ORGANIZATION'S SAFETY COORDINATOR (OR POLICY) FOR PROCEDURES AND REQUIRED PROTECTIVE EQUIPMENT PRIOR TO PERFORMING ANY WORK.

Use tripods, towers, and attachments to tripods and towers only for purposes for which they are designed. Do not exceed design limits. Be familiar and comply with all instructions provided in product manuals. Manuals are available at www.campbellsci.com or by telephoning (435) 227-9000 (USA). You are responsible for conformance with governing codes and regulations, including safety regulations, and the integrity and location of structures or land to which towers, tripods, and any attachments are attached. Installation sites should be evaluated and approved by a qualified engineer. If questions or concerns arise regarding installation, use, or maintenance of tripods, towers, attachments, or electrical connections, consult with a licensed and qualified engineer or electrician.

#### General

- Prior to performing site or installation work, obtain required approvals and permits. Comply with all governing structure-height regulations, such as those of the FAA in the USA.
- Use only qualified personnel for installation, use, and maintenance of tripods and towers, and any attachments to tripods and towers. The use of licensed and qualified contractors is highly recommended.
- Read all applicable instructions carefully and understand procedures thoroughly before beginning work.
- Wear a **hardhat** and **eye protection**, and take **other appropriate safety precautions** while working on or around tripods and towers.
- **Do not climb** tripods or towers at any time, and prohibit climbing by other persons. Take reasonable precautions to secure tripod and tower sites from trespassers.
- Use only manufacturer recommended parts, materials, and tools.

#### Utility and Electrical

- You can be killed or sustain serious bodily injury if the tripod, tower, or attachments you are installing, constructing, using, or maintaining, or a tool, stake, or anchor, come in contact with overhead or underground utility lines.
- Maintain a distance of at least one-and-one-half times structure height, 20 feet, or the distance required by applicable law, **whichever is greater**, between overhead utility lines and the structure (tripod, tower, attachments, or tools).
- Prior to performing site or installation work, inform all utility companies and have all underground utilities marked.
- Comply with all electrical codes. Electrical equipment and related grounding devices should be installed by a licensed and qualified electrician.

Elevated Work and Weather

- Exercise extreme caution when performing elevated work.
- Use appropriate equipment and safety practices.
- During installation and maintenance, keep tower and tripod sites clear of un-trained or nonessential personnel. Take precautions to prevent elevated tools and objects from dropping.
- Do not perform any work in inclement weather, including wind, rain, snow, lightning, etc.

#### Maintenance

- Periodically (at least yearly) check for wear and damage, including corrosion, stress cracks, fraved cables, loose cable clamps, cable tightness, etc. and take necessary corrective actions.
- Periodically (at least yearly) check electrical ground connections.

WHILE EVERY ATTEMPT IS MADE TO EMBODY THE HIGHEST DEGREE OF SAFETY IN ALL CAMPBELL SCIENTIFIC PRODUCTS, THE CUSTOMER ASSUMES ALL RISK FROM ANY INJURY RESULTING FROM IMPROPER INSTALLATION, USE, OR MAINTENANCE OF TRIPODS, TOWERS, OR ATTACHMENTS TO TRIPODS AND TOWERS SUCH AS SENSORS, CROSSARMS, ENCLOSURES, ANTENNAS, ETC.

# **Table of Contents**

PDF viewers: These page numbers refer to the printed version of this document. Use the PDF reader bookmarks tab for links to specific sections.

| 1. | Introduction1                                                                                                    |
|----|----------------------------------------------------------------------------------------------------|
| 2. | Precautions1                                                                                                    |
| 3. | Initial Inspection2                                                                                                    |
|    | 3.1 Ships with List2                                                                                                    |
|    |                                                                                                    |
| 4. | Overview                                                                                                    |
| 5. | Specifications                                                                                                    |
| 6. | Installation4                                                                                                    |
| 7. | 6.1       Service Activation       4         6.2       HUGHES9502 Configuration       4         6.2.1       M2M Configuration       5         6.3       Data Logger Configuration       6         6.3.1       Dynamic IP       7         6.4       LoggerNet       8         6.4.1       Static, Public IP       8         6.4.2       Dynamic IP       10         6.5       Antenna Installation       11         6.5.2       Mounting Antenna to a Pole       12         6.5.3       Aiming the Antenna       13         6.5.4       Verify Connection       14         6.6       Wiring and Connections       14         6.6       Wiring and Connections       14         7.1       HUGHES9502 Satellite Terminal       17         7.2       Satellite Coverage       18 |
|    | 7.2Saterine coverage7.3Power Considerations                                                                                                    |
| 8. | Troubleshooting20                                                                                                    |
| Ap | opendices                                                                                                    |
| Α. | Status LEDs A-1                                                                                                    |
| В. | General Purpose Input Output (GPIO) B-1                                                                                                    |

# Figures

| 6-1. | HUGHES9502 connected to CR1000X on-board Ethernet port | 14  |
|------|--------------------------------------------------------|-----|
| 6-2. | HUGHES9502 connected to the NL121 on a CR1000          | 15  |
| 6-3. | HUGHES9502 connected to the NL201 and CR800            | 15  |
| 7-1. | Inmarsat BGAN satellites and their coverage            | 19  |
| A-1. | Flowchart of Status LEDs                               | A-2 |

### Tables

| 6-1. | Ethernet Settings                                         | 7  |
|------|-----------------------------------------------------------|----|
| 6-2. | Ethernet Connection Options and Data Logger Compatibility | 16 |
| 6-3. | HUGHES9502 Connections to Data Logger, Interfaces, and    |    |
|      | Power Supply                                              | 16 |
| 6-4. | Serial Cable-to-Data-Logger Connection for Sleep Control  | 16 |
| 8-1. | Symptoms and Possible Solutions                           | 21 |
|      | <b>J</b> 1                                                |    |

# CRBasic Examples

| B-1. | CR1000X Program to Controlling the GPIO | B-1 |
|------|-----------------------------------------|-----|
|      | 0 0                                     |     |

# HUGHES9502 Inmarsat BGAN Satellite IP Terminal Kit

# 1. Introduction

The HUGHES9502 terminal kit uses the Inmarsat Broadband Global Area Network (BGAN) to provide reliable end-to-end IP connectivity. It connects to a remote station with Campbell Scientific software or with the many IP protocols supported by our hardware. The HUGHES9502 kit includes the HUGHES9502 terminal, directional antenna, antenna cable, mounting hardware, and cables needed to connect the terminal to the data logger and power supply. The HUGHES9502 is an ideal solution for remote sites outside of cellular coverage.

NOTE

This manual provides information only for CRBasic data loggers. For retired Edlog data logger support, contact Campbell Scientific.

# 2. Precautions

- People using pacemakers or hearing aids should consult a physician first before interacting with the satellite terminal within one meter.
- Do not install the satellite terminal during electrical storms, which could result in severe personal injury or death.
- Never use the satellite terminal where blasting work is in progress. Observe all restrictions and follow any regulations or rules. Areas with a potentially explosive environment are often, but not always, clearly marked.
- Do not stand in front of the antenna. This device emits radio frequency energy. To avoid injury, do not place head or other body parts in front of the satellite outdoor unit (ODU) when system is operational. Maintain a distance of 1 m or more from the front of the satellite terminal ODU.
- Do not disassemble your satellite terminal. The unit does not contain consumer-serviceable components. Changes or modifications to the terminal not expressly approved by Hughes Network Systems will void the warranty and could void your authority to operate this equipment.
- Consult your Inmarsat service provider to ensure that you obtain a Subscriber Identity Module (SIM) and a service plan appropriate for your application and intended location of use.
- Properly connect the protective earth ground to help minimize chance of damage.
- Leaving a computer connected to the unit may result in excessive data usage and overage charges.

- Ensure the HUGHES9502 terminal is connected to an appropriate power supply. Connecting the HUGHES9502 to the **12V** or **SW12V** terminals of a Campbell Scientific data logger can damage the data logger.
- Handle the HUGHES9502 terminal with care.
- Avoid exposing your satellite terminal to extreme hot or cold temperatures outside the range -40 to 75 °C.
- To avoid impaired terminal performance, ensure the unit antenna is not damaged or covered with foreign material such as paint or labeling.
- When inserting the SIM, do not bend it or damage the contacts in any way.
- When connecting the interface cables, do not use excessive force.
- Use only a soft, damp cloth to clean the terminal and antenna.

## 3. Initial Inspection

Upon receipt of the HUGHES9502, inspect the package and contents for damage. File any damage claims with the shipping company.

Immediately check package contents against the shipping documentation (see Section 3.1, *Ships with List (p. 2)*). Contact Campbell Scientific about any discrepancies.

#### 3.1 Ships with List

The HUGHES9502 Inmarsat BGAN Satellite IP Terminal Kit includes:

- (1) HUGHES9502 Modem with SIM
- (1) Antenna
- (1) 10 m antenna cable
- (1) Type N-to-TNC coaxial adapter
- (1) HUGHES9502 Terminal Mounting Kit
- (1) HUGHES9502 Antenna Mounting Kit
- HUGHES9502 Parts Included Kit consisting of:
  - (1) Red Power Wire, 0.6 m (2 ft)
  - (1) Black Power Wire, 0.6 m (2 ft)
  - (1) CAT 6 Ethernet Unshielded Cable, 0.6 m (2 ft)
  - (1) Serial Cable, DB9-Female-to-Pigtail, 0.6 m (2 ft)
  - (1) USB Cable, Type-A-Male-to-Type-B-Male, 1.8 m (6 ft)

### 4. Overview

The HUGHES9502 IP satellite terminal provides reliable connectivity over the Inmarsat BGAN for low power, remote monitoring applications. For additional information on the HUGHES9502 satellite terminal, see *www.hughes.com*.

Use of the HUGHES9502 requires a BGAN/M2M service agreement with an Inmarsat service provider.

# 5. Specifications

| Nominal Input Voltage:                       | +12 Vdc or +24 Vdc                                                        |  |  |
|----------------------------------------------|---------------------------------------------------------------------------|--|--|
| SIM Card Type:                               | USIM                                                                      |  |  |
| Water and Dust Ingress<br>Protection Rating: | IP-40 Compliant                                                           |  |  |
| <b>Operating Temperature Range:</b>          | –40 to 75 °C                                                              |  |  |
| Storage Temperature Range:                   | –55 to 75 °C                                                              |  |  |
| Humidity Tolerance:                          | 95% RH (at 40 °C)                                                         |  |  |
| Dimensions:                                  | 150 x 200 x 45 mm (5.9 x 7.87 x 1.77 in)                                  |  |  |
| Weight:                                      | 1.12 kg (2.47 lb)                                                         |  |  |
| Frequency                                    |                                                                           |  |  |
| Satellite Transmit:                          | 1626.5 to 1675 MHz                                                        |  |  |
| Satellite Receive:                           | 1518 to 1559 MHz                                                          |  |  |
| GPS:                                         | 1574.42 to 1576.42 MHz                                                    |  |  |
| Power Consumption @ 12 Vdc                   |                                                                           |  |  |
| Transmit:                                    | < 1.7 A peak                                                              |  |  |
| Narrow Beam                                  | 1                                                                         |  |  |
| without Transmit:                            | 333 mA                                                                    |  |  |
| Idle (Regional Beam):                        | < 84 mA                                                                   |  |  |
| Sleep (Controlling the                       |                                                                           |  |  |
| Ethernet Packet):                            | < 0.8 mA                                                                  |  |  |
| Off, GPIO Sleep Pin<br>Control:              | < 0.3 mA                                                                  |  |  |
| Interfaces                                   |                                                                           |  |  |
| Power Input:                                 | Screw terminal, reverse polarity protected                                |  |  |
| Antenna Connector:                           | TNC jack                                                                  |  |  |
| Ethernet:                                    | 10BaseT, RJ45 connector (used for data logger or computer communications) |  |  |
| USB Connector:                               | Type B (used for computer communications)                                 |  |  |
| RS-232 Connector:                            | GNSS DB9 (used for GPIO sleep pin control)                                |  |  |
| Antenna                                      |                                                                           |  |  |
| Wind Loading:                                | Survival wind loading up to 160.93 kph (100 mph)                          |  |  |
| Water and Dust Ingress<br>Protection Rating: | IP-65 Compliant                                                           |  |  |

| Cable Connectors: | Type N male-to-type N male (Type N-to-<br>TNC adapter included for antenna-to-<br>terminal connection) |  |
|-------------------|----------------------------------------------------------------------------------------------------|--|
| Cable Length:     | 10 m (30 ft)                                                                                           |  |
| Dimensions:       | 38.5 x 38.5 x 3.3 cm (15.2 x 15.2 x 1.3 in.) without mount                                             |  |
| Weight:           | 1.85 kg (4.08 lb) without mount                                                                        |  |

# 6. Installation

#### 6.1 Service Activation

Contact local Inmarsat service provider to activate SIM card. Choose either a static (fixed) IP or a dynamic IP. This is an M2M system, and the ports you plan on using will need to be opened by the provider.

Ports you may need active:

- 6783 6786 Various *LoggerNet* Functions
- 80 HTTP
- 21 FTP

Galaxy 1 is recommended for USA sites:

Galaxy 1 USA 4611 S. University Dr. #454 Fort Lauderdale FL 33328 USA Tel: +1 954 472 9599 sales@g1sat.com

Submit completed document to Galaxy 1 to enable satellite service. Rates given are only as reference and are estimates. Other fees may apply and all prices are subject to change. Check with your service provider for pricing.

### 6.2 HUGHES9502 Configuration

 Connect the power supply, such as the PS150, to ac power using the power jack, then use the supplied red and black wires to connect the HUGHES9502 to the power supply. The HUGHES9502 draws too much current to be powered by the data logger 12V or SW12V terminals.

**CAUTION** Connecting the HUGHES9502 to the data logger **12V** or **SW12V** terminals can damage the data logger.

2. Use an Ethernet cable to connect the HUGHES9502 to your computer. With DHCP enabled on your computer, it will be assigned an IP address that will allow you to connect to the modem. The default IP of the HUGHES9502 is 192.168.128.100. 3. Open a web browser and type **192.168.128.100** in the address bar. You should see a screen similar to this:

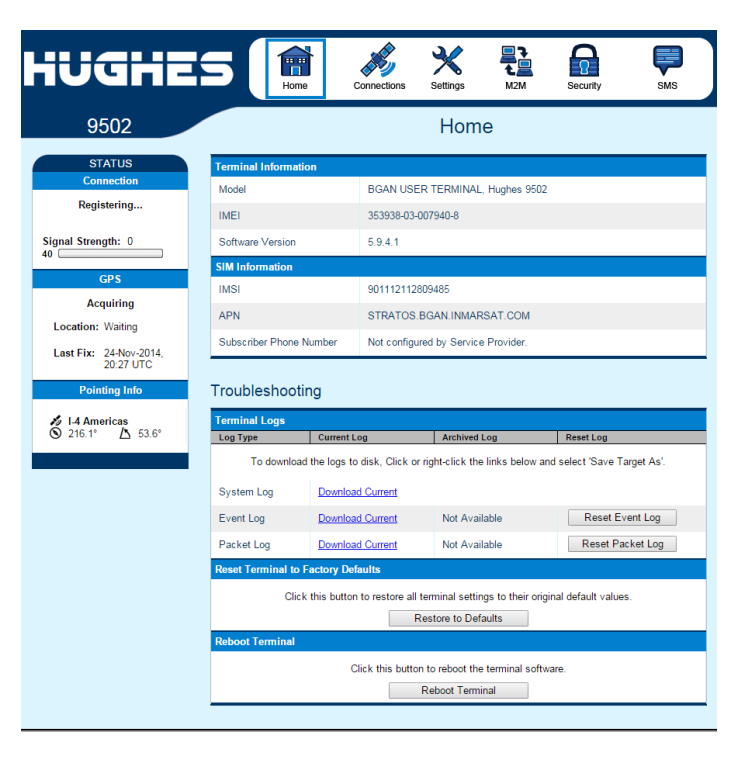

#### 6.2.1 M2M Configuration

Configure the HUGHES9502 so all incoming packets from the satellite will be forwarded to the data logger:

- 1. Go to the M2M tab of the HUGHES9502 user interface.
- 2. Under Always ON Context, change the Static ACA IP Address to 192.168.128.240. Now all incoming packets will be forwarded to this IP address.

| iUGHE                     | S In Connector             | ons Settings                                                                                                    |
|---------------------------|----------------------------|----------------------------------------------------------------------------------------------------|
| 9502                      |                            | M2M Setup                                                                                                    |
| STATUS                    | Ping Configuration         |                                                                                                    |
| Connection<br>Registering | Context Watchdog:          | On  Off<br>Sends a PIN3 to keep the context alive and test connectivity. If ping fails<br>and the unit can not recover, resets unit.   |
| Signal Strongth: 0        | Primary Ping IP Address:   | 0.0.0.0                                                                                                    |
| 40                        | Secondary Ping IP Address: | 0.0.0.0 (Optional)                                                                                                    |
| GPS                       | Tertiary Ping IP Address:  | 0.0.0.0 (Optional)                                                                                                    |
| Acquiring                 | Time between Pings:        | 0 minutes                                                                                                    |
| Location: Waiting         | Ping Required:             | Yes No<br>(Always send ping even if other data sent recently)                                                                          |
| 06:27 ŬTC                 |                            | Apply Changes                                                                                                    |
| Pointing Info             |                            |                                                                                                    |
| 1-4 Asia-Pacific          | Always ON Context          |                                                                                                    |
| S 350.2° △ 67.1°          | Always On Context:         | On Off                                                                                                    |
|                           | Static ACA IP Address:     | 192.168.128.240<br>(If the Local IP address field is left blank, a context will be set up for the first<br>device detected via an ARP) |
|                           | QoS:                       | Standard 💌                                                                                                    |
|                           | APN Config:                | STRATOS.BGAN.INMARSAT.COM                                                                                                    |
|                           |                            | Apply Changes                                                                                                    |

3. Click **Apply Changes** when you are done. A window will appear indicating you need to reboot to save this change. Click **Reboot**.

### 6.3 Data Logger Configuration

Configure the data logger with a static IP address that matches the IP used in the **Static ACA IP Address** setting in the HUGHES9502. The data logger may require an Ethernet interface (Section 6.6, *Wiring and Connections (p. 14)*).

Device Configuration Utility (DevConfig) is used to configure the data logger. DevConfig comes with PC200W, PC400, LoggerNet, and LoggerNetAdmin. It is also available for download free of charge at www.campbellsci.com/downloads.

The following example uses a CR1000X. See appropriate data logger manual for individual needs.

To connect to your data logger, follow these steps:

- 1. If this is the first time connecting to the data logger, install the drivers.
- 2. Connect your computer to the data logger.
- 3. Open Device Configuration Utility.
- 4. Select the **Communication Port** on your computer that is connected to the data logger.
- 5. Expand the **Datalogger** list and select your data logger.
- 6. Click Connect.

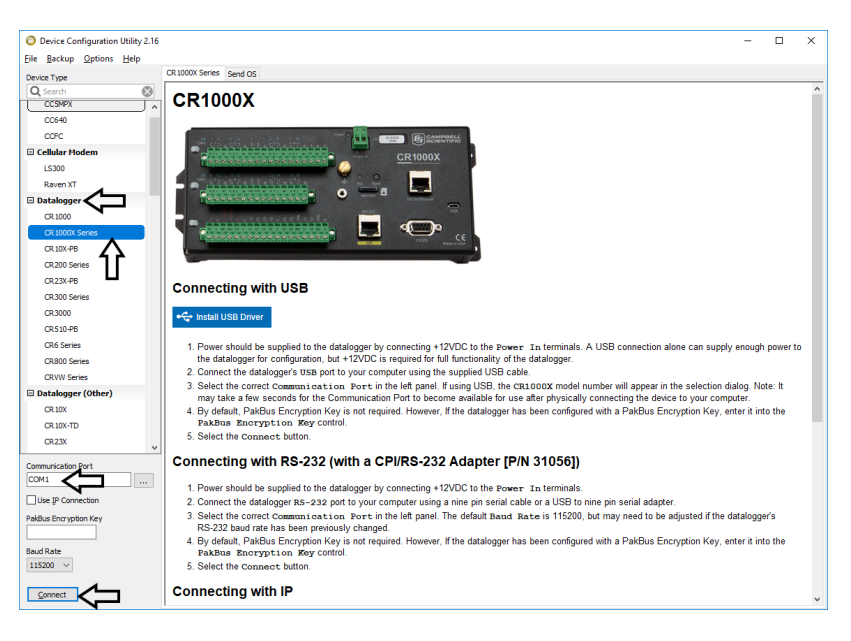

7. Once you are connected, select the **Ethernet** tab.

| Device Type           | Deployment                                                                                                    |
|-----------------------|----------------------------------------------------------------------------------------------------|
| Q Search              | Detalogner Com Byte Settinger Fithernet CE 1/0 ID ISD Network Services TI S. Advanced                                                                                                    |
| CCSMPX                | Datalogger Componestications Costo PPPP network services 11.5 Advanced                                                                                                    |
| CC640                 | Ethernet Power: Always On V Ethernet is Default Network                                                                                                    |
| COFC                  | IP Address: 192.168.128.240                                                                                                    |
| Cellular Modem        | mask: 255.255.255.0                                                                                                    |
| LS300                 | Subnet Mask: 255.255.0   IPv6 local: FE80::200:2CFFFE06:6C   IPv6 local: FE80::200:2CFFFE06:6C   IPv6 local: FE80::200:2CFFFE06::200:200:2CFFFE06::200:200:2CFFFE06::200:200:2CFFFE06::200:200:200:200:200:200:200:200:200: |
| Raven XT              | IP Gateway: 192.168.128.100 dnc: 192.168.93.00 dnc: 192.168.93.00 dnc: 192.168.92.00                                                                                                    |
| Datalogger            | DNS Server 1: 8.8.8.8 IPv6 router: FE80::FA66:F2FF:FE7E:6EBF                                                                                                    |
| CR 1000               |                                                                                                    |
| CR 1000X Series       | UNS Server 2: 172.30.66.7                                                                                                    |
| CR 10X-PB             |                                                                                                    |
| CR200 Series          |                                                                                                    |
| CR23X-P8              |                                                                                                    |
| CR300 Series          |                                                                                                    |
| CR3000                |                                                                                                    |
| CR510-P8              |                                                                                                    |
| CR6 Series            |                                                                                                    |
| CR800 Series          |                                                                                                    |
| CRVW Series           |                                                                                                    |
| Datalogger (Other)    |                                                                                                    |
| CR 10X                |                                                                                                    |
| CR 10X-TD             |                                                                                                    |
| CR23X                 |                                                                                                    |
| Communication Port    |                                                                                                    |
| COM1                  | Educate Density Name Comme                                                                                                    |
| Line TR Connection    | Ethernet Jomain Name Servers                                                                                                    |
| ose proviniection     | This setting specifies the addresses of up to two domain name servers that the datalogger can use to resolve domain names to IP addresses. Note that if                                                                                                    |
| PakBus Encryption Key | DHCP is used to resolve IP information, the addresses obtained via DHCP will be appended to this list.                                                                                                    |
|                       |                                                                                                    |
| 115200 V              |                                                                                                    |
| Disconnect            | Agoly Cancel Factory Defaulta Bead File Summary                                                                                                    |

8. Type the values shown in TABLE 6-1.

| TABLE 6-1. Ethernet Settings                                                                                                 |             |                                                                                                    |  |  |
|----------------------------------------------------------------------------------------------------|-------------|----------------------------------------------------------------------------------------------------|--|--|
| Setting Value Description                                                                                                    |             |                                                                                                    |  |  |
| IP Address 192.168.128.240 We configured the m<br>automatically connect<br>this IP address.                                  |             | We configured the modem to<br>automatically connect to a device with<br>this IP address.                                                                                        |  |  |
| Subnet Mask255.255.255.0The modem and data logger will be<br>a local area network with this subn<br>mask.                    |             | The modem and data logger will be on<br>a local area network with this subnet<br>mask.                                                                                          |  |  |
| IP Gateway 192.168.128.1                                                                                                    |             | This is the IP address assigned to the<br>satellite modem. This tells the data<br>logger to direct its IP traffic to this<br>destination to be forwarded on to the<br>Internet. |  |  |
| DNS Server 18.8.8.8DNS (Domain Name System)<br>server used to translate of<br>to IP addresses. 8.8.8.8<br>public DNS server. |             | DNS (Domain Name System) is a<br>server used to translate domain names<br>to IP addresses. 8.8.8.8 is a Google<br>public DNS server.                                            |  |  |
| DNS Server 2                                                                                                    | 172.30.66.7 | 172.30.66.7 is a DNS server hosted by Inmarsat for their own customers.                                                                                                    |  |  |

If using a static IP, data logger configuration is now complete. Click 9. Apply to save the setting changes. If using a dynamic IP, another setting must be configured as described in the next section.

#### 6.3.1 Dynamic IP

One simple method for establishing connection with a dynamic IP is to have the data logger actively attempt to establish communication with LoggerNet. LoggerNet needs to be addressable and accessible by a public IP address. The data logger connects to the public IP address. Communications are routed to *LoggerNet* through port forwarding. See your network administrator for help with obtaining a public IP address and configuring port forwarding.

Use the following steps to set up the data logger to actively attempt to establish communication with *LoggerNet*:

- 1. While connected to your data logger in *DevConfig*, go to the **Network** Services tab.
- 2. Type the IP Address you want your data logger to connect to in the **PakBus/TCP Client Connections** field.

| Device Type           | Deployment                                                                |                        |      |        |
|-----------------------|---------------------------------------------------------------------------|------------------------|------|--------|
| Q Search 🛞            | Datalogger Com Ports Settings Ethernet CS I/O IP PPP Network Services TLS | Advanced               |      |        |
| CCSMPX A              |                                                                           | Balifium (CCB Classics |      |        |
| CC640                 | Edit .cspasswd File                                                       | Address                | Port |        |
| COFC                  | Editor Sachied                                                            | mynetwork.domain.com   | 6785 |        |
| Cellular Modem        | FTP User Name; anonymous                                                  |                        |      |        |
| LS300                 |                                                                           |                        | 6785 | •      |
| Raven XT              | FTP Password: •                                                           |                        | 6785 | A<br>V |
| Datalogger            | Confirm FTP Password: •                                                   |                        | 6785 |        |
| CR 1000               | Teinet Enabled                                                            |                        | 0705 |        |
| CR 1000X Series       | Ping (ICMP) Enabled                                                       |                        |      |        |
| CR 10X-PB             | PakPus/TCP Port: 6785                                                     |                        |      |        |
| CR200 Series          |                                                                           |                        |      |        |
| CR23X-PB              |                                                                           |                        |      |        |
| CR300 Series          |                                                                           |                        |      |        |
| CR3000                |                                                                           |                        |      |        |
| CR510-PB              |                                                                           |                        |      |        |
| CR6 Series            |                                                                           |                        |      |        |
| CR800 Series          |                                                                           |                        |      |        |
| CRVW Series           |                                                                           |                        |      |        |
| Datalogger (Other)    |                                                                           |                        |      |        |
| GR 10X                |                                                                           |                        |      |        |
| CR 10X-TD             |                                                                           |                        |      |        |
| CR23X                 |                                                                           |                        |      |        |
| Communication Port    |                                                                           |                        |      |        |
| COM1                  |                                                                           |                        |      |        |
| Lies TD Connection    | HITP'S Enabled                                                            |                        |      |        |
|                       | Set to one if the HTTPS (secure web server) service should be enabled.    |                        |      |        |
| Pakdus Encryption Key |                                                                           |                        |      |        |
|                       |                                                                           |                        |      |        |
| 115200 V              |                                                                           |                        |      |        |
| Disconnect            | Apply Gancel Factory Defaults Read File Summary                           |                        |      |        |

3. Click **Apply** to save the setting changes.

#### 6.4 LoggerNet

The *LoggerNet* Network Map is configured from the *LoggerNet* Setup screen. The Setup screen needs to be in the Standard view:

- 1. From the LoggerNet toolbar, click Main | Setup
- 2. Click the View menu at the top of the Setup screen.
- 3. Click Standard view.

There are many different ways to set up *LoggerNet* to communicate with your data logger depending on the plan you have selected with your provider and the nature of your local network. The simplest connection is a Static, Public IP.

#### 6.4.1 Static, Public IP

From the *LoggerNet* Setup screen:

- 1. Select Add Root | IPPort.
- 2. Add a **PakBusPort** to the **IPPort**.

- 3. Add a data logger to the **PakBusPort**.
- 4. Select the **IPPort** in the **Network Map**. Type the HUGHES9502 IP address or domain name (WAN address) and port number. The IP address and port number are entered in the **Internet IP Address** field separated by a colon.

NOTE

Do not type the preceding zeroes in the IP address; for example, 070.218.074.247 is typed as 70.218.74.247. Default port number is 6785.

| 🔀 Setup Screen              |                                                         | – 🗆 🗙   |
|-----------------------------|---------------------------------------------------------|---------|
| File View Backup Tools Help |                                                         |         |
| Display Add Root Add        | To To Col                                               | EZ View |
| Entire Network              |                                                         |         |
| × Star IPPort               | IPPort : IPPort                                         |         |
| V Ste PakBusPort            |                                                         |         |
| CR1000XSeries               | Hardware Notes                                          |         |
|                             | Standard                                                |         |
|                             | Communications Enabled                                  |         |
|                             |                                                         |         |
|                             |                                                         |         |
|                             | Internet IP Address 70.218.74.247:6785                  | 0       |
|                             |                                                         | 1 400   |
|                             | Advanced                                                |         |
|                             | Call-Back Enabled                                       |         |
|                             |                                                         |         |
|                             |                                                         |         |
|                             | Extra Response Time 00 s                                |         |
|                             | Delay Hangup 00 s 000 ms                                |         |
|                             | IP Port Used for Call-Back 0                            |         |
|                             |                                                         |         |
|                             | AirLink Modem Name                                      |         |
|                             |                                                         |         |
|                             |                                                         |         |
|                             |                                                         |         |
|                             | No problems found with settings for the selected device |         |
|                             |                                                         |         |
|                             |                                                         |         |
|                             |                                                         |         |
|                             |                                                         |         |
|                             |                                                         |         |
| Chec <u>k</u> Apply Cancel  |                                                         |         |

5. Use the default settings for the **PakBusPort**. Do not check **PakBus Port** Always Open.

| K Setup Screen                      |                            |                            |      | - 🗆 ×   |  |
|-------------------------------------|----------------------------|----------------------------|------|---------|--|
| <u>File View Backup Tools H</u> elp |                            |                            |      |         |  |
| Display Add Root Add                | Delete Rename Undo         | Redo                       |      | EZ View |  |
| Entire Network                      | la                         |                            |      |         |  |
| ✓ - IPPort                          | PakBusPort : PakBusPor     | t                          |      |         |  |
| CR1000XSeries                       | Hardware New PakBus Nodes  | Notes                      |      |         |  |
|                                     | Standard                   |                            |      |         |  |
|                                     | Communications Enabled     |                            |      |         |  |
|                                     |                            |                            |      |         |  |
|                                     | Maximum Time On Line       | 00 h 00 m 00 s             |      |         |  |
|                                     | Maximum time On-Line       | 00110011005                | •    |         |  |
|                                     |                            |                            |      |         |  |
|                                     | Beacon Interval            | 00 n 01 m 00 s             | •    |         |  |
|                                     | Pakbus venty Interval      | 00 h 00 m 00 s             |      |         |  |
|                                     | Advanced                   | [ 00 -                     |      |         |  |
|                                     | Extra Response lime        | UU S                       | •    |         |  |
|                                     | PakBus Address             | 4094                       | 1.1  |         |  |
|                                     | Delay Hangup               | 00 s 000 ms                |      |         |  |
|                                     | TCP Password               |                            |      |         |  |
|                                     |                            |                            |      |         |  |
|                                     |                            |                            |      |         |  |
|                                     |                            |                            |      |         |  |
| Chec <u>k</u> Apply <u>C</u> ancel  | No problems found with set | tings for the selected dev | rice |         |  |

6. Set the **PakBus Address** to match the data logger address (default address is 1).

7. Apply the changes.

| Image: Stream of the Network       Image: Stream of the Network         Image: Stream of the Network of the Network of t | K Setup Screen<br>File ⊻iew Backup Iools Help | -                                                                                                    |         |
|----------------------------------------------------------------------------------------------------|-----------------------------------------------|----------------------------------------------------------------------------------------------------|---------|
| Entire Network                                                                                                    | Display                                       | To To Cal Delete Regame Undo Redo                                                                                                    | EZ View |
| ✓ <g pakkusport<="" td="">         Hardware         Schedule       Data Files         Communications       Enabled         ✓ Call-Back Enabled         ✓ Call-Back Enabled         ✓ Call-Back Enabled         Ø Call-Back Enabled         Ø Call-Back Enabled         Ø Call-Back Enabled         Ø Call-Back Enabled         Ø O         Ø O         Delay Hangup         Ø S 000 ms         Ø BakBus Encryption Key         Notical storage tables are defined in the station's program.         Scheduled Data Collection is diabled.</g>                                                                                                    | Entire Network V 20 IPPort                    | CR1000XSeries : CR1000XSeries                                                                                                    |         |
| PakBus Address     1       Advanced                                                                                                    | CR1000XSeries                                 | Hardware Schedule Data Files Clock Program File Retrieval Notes Standard Communications Enabled Call-Back Enabled                                                                                                   |         |
| Maximum Packet Size     998       Security Code     0       Delay Hangup     00 s 000 ms       PakBus Encryption Key       No final storage tables are defined in the station's program.<br>Scheduled Data Collection is disabled.       The Mas Rauk Rate is 0. If directly connected to the computer, the baud rate may be increased to 115200.                                                                                                    |                                               | PakBus Address 1<br>Advanced                                                                                                    |         |
| Delay Hangup     00 s 000 ms       PakBus Encryption Key       No final storage tables are defined in the station's program.<br>Scheduled Data Collection is disabled.       The Mas Rauk Rate is 0. If directly connected to the computer, the baud rate may be increased to 115200.                                                                                                    |                                               | Maximum Packet Size 998<br>Security Code 0                                                                                                    |         |
| PatBus Encryption Key           No final storage tables are defined in the station's program.           Scheduled Data Collection is disabled.           The Max Bus Rate is 0. If directly connected to the comouter, the baud rate may be increased to 115200.                                                                                                    |                                               | Delay Hangup 00 s 000 ms                                                                                                    |         |
| No final storage tables are defined in the station's program.<br>Scheduled Data Collection is disabled.<br>The Muse Baue Rate is 0.1 directive connected to the computer, the baud rate may be increased to 115200.                                                                                                    |                                               | PakBus Encryption Key                                                                                                    |         |
|                                                                                                    |                                               | No final storage tables are defined in the station's program.<br>Scheduled Data Collection is disabled.<br>The Max Baud Rate is 0. If directly connected to the computer, the baud rate may be increased to 115200. |         |

### 6.4.2 Dynamic IP

From the *LoggerNet* Setup screen:

- 1. Select Add Root | PakBusTcpServer.
- 2. Add your data logger to the PakBusTcpServer
- 3. Select the **PakBusTCPServer** on the network map, and check **PakBus Port Always Open**.

| Setup Screen                       |                                                                                         |                               |    | - 🗆 X   |
|------------------------------------|-----------------------------------------------------------------------------------------|-------------------------------|----|---------|
| Display Add Root Add               | Delete Rename Und                                                                       | Redo                          |    | EZ View |
| Entire Network                     | PakBusTcpServer : Pal                                                                   | BusTcpServer                  |    |         |
|                                    | Hardware Routing Notes<br>Standard<br>Communications Enabled<br>PakBus Port Always Open |                               |    |         |
|                                    | Maximum Time On-Line                                                                    | 00 h 00 m 00 s                | •  |         |
|                                    | Beacon Interval                                                                         | 00 h 01 m 00 s                |    |         |
|                                    | PakBus Verify Interval                                                                  | 00 h 00 m 00 s                | ٢  |         |
|                                    | Extra Response Time                                                                     | 00 s                          |    |         |
|                                    | PakBus Address                                                                          | 4094                          |    |         |
|                                    | Delay Hangup                                                                            | 6795                          | •  |         |
|                                    | TCP Password                                                                            | 0703                          |    |         |
|                                    | No problems found with s                                                                | ettings for the selected devi | ce |         |
| Chec <u>k</u> Apply <u>C</u> ancel |                                                                                         |                               |    |         |

4. Select your data logger on the network map, and make sure the **PakBus Address** matches what you have set up in your data logger.

| Setup Screen                       |                                                |                                                     |                                       |                                 |                           |                         |          | -                           | ı ×     |
|------------------------------------|------------------------------------------------|-----------------------------------------------------|---------------------------------------|---------------------------------|---------------------------|-------------------------|----------|-----------------------------|---------|
| Display Add Root                   | Delete Ri                                      | e <u>n</u> ame                                      | <b>S</b><br>Undo                      | Redo                            |                           |                         |          |                             | EZ View |
| Entire Network                     |                                                | 1000XSeries :                                       | CR1000X                               | Series                          |                           |                         |          |                             |         |
|                                    | Hardware s<br>Standard<br>Commu<br>Call-Ba     | Schedule Da<br>unications En<br>uck Enabled         | ata Files                             | Clock                           | Program                   | File Retrieval          | Notes    |                             |         |
|                                    | PakBus Add<br>Advanced                         | ress                                                |                                       | 1                               |                           |                         |          |                             |         |
|                                    | Maximum Pa<br>Security Cod                     | acket Size<br>de                                    |                                       | 998<br>0                        |                           |                         |          |                             |         |
|                                    | Delay Hangu                                    | up                                                  |                                       | 00 s 00                         | 0 ms                      |                         | •        |                             |         |
|                                    | PakBus Encr                                    | yption Key                                          |                                       |                                 |                           |                         |          |                             |         |
|                                    | No final stora<br>Scheduled Da<br>The Max Baud | ige tables are<br>ata Collection<br>d Rate is 0. If | e defined<br>n is disab<br>directly ( | in the sta<br>led.<br>connecter | tion's pro<br>d to the co | gram.<br>omputer, the b | aud rate | may be increased to 115200. |         |
| Chec <u>k</u> Apply <u>C</u> ancel |                                                |                                                     |                                       |                                 |                           |                         |          |                             |         |

5. Apply the changes.

#### 6.5 Antenna Installation

CAUTION

Do not stand in front of the antenna when the modem is powered because it produces radio frequency (RF) radiation.

A laptop and tools are required to aim the antenna in the field. Test everything at your office before going to the field. Because the Inmarsat BGAN satellites are geostationary, the antenna only needs to be aimed once.

#### 6.5.1 Antenna Siting Considerations

Stations using the HUGHES9502 must provide the flat, directional antenna with a good view of the southern (Northern Hemisphere) or northern (Southern Hemisphere) sky. Locate the stations between  $+75^{\circ}$  and  $-75^{\circ}$  latitude. Stations located at the extreme latitudes will need a better view of the horizon at low angles and are more susceptible to line-of-sight issues introduced by nearby buildings or mountains.

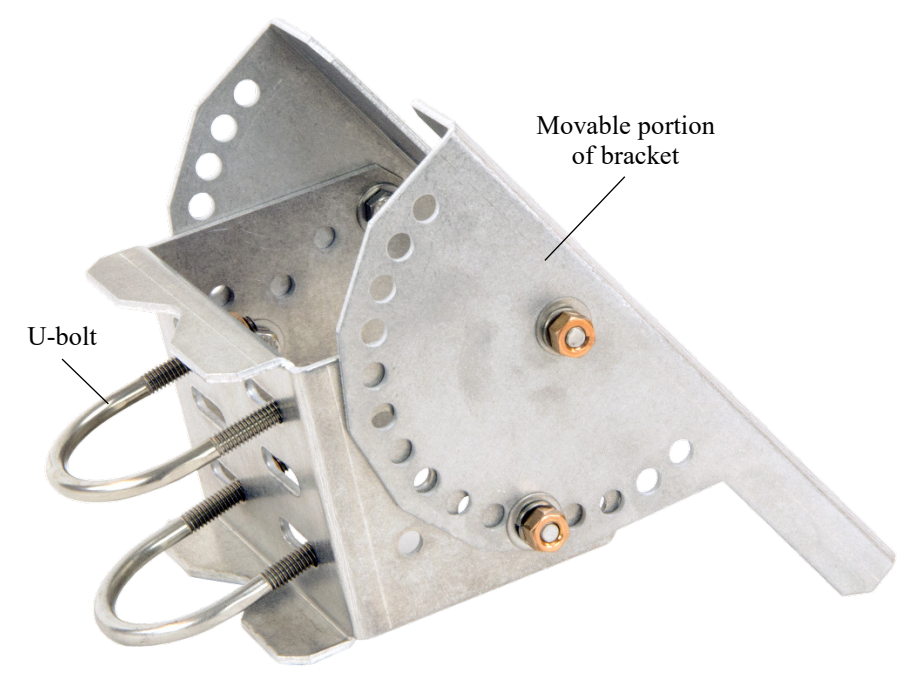

#### 6.5.2 Mounting Antenna to a Pole

- 1. Secure the antenna mounting bracket to the pole using the provided U-bolts and nuts.
- 2. Mount the antenna to the movable portion of the mounting bracket using the bolts and nuts on the antenna. Ensure that the coaxial connector on the antenna lines up with the large hole in the mounting bracket.

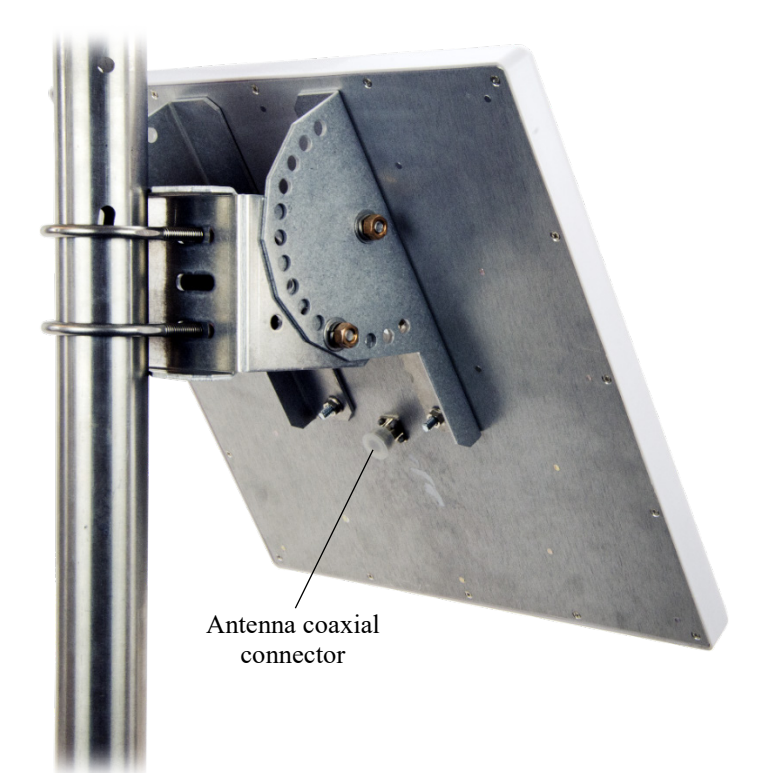

- 3. Connect the N-type end of the antenna cable (larger end with no adapter) to the antenna.
- 4. Connect the TNC end (smaller end with adapter attached) of the cable to the satellite modem unit.

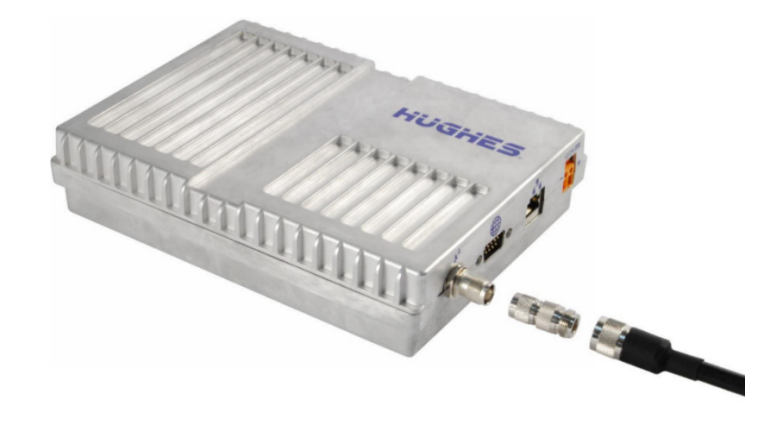

5. Follow procedure in Section 6.5.3, Aiming the Antenna (p. 13).

#### 6.5.3 Aiming the Antenna

Correctly aiming the antenna is important because the SAT-Inmarsat-BGANkit uses a directional antenna.

- 1. Connect your laptop to the modem using an Ethernet cable.
- 2. Access the HUGHES9502 user interface (UI) by typing **192.168.128.100** in a browser. After getting a GPS fix, use the elevation and azimuth displayed in the **Pointing Info** (lower left corner of the UI) to aim the antenna.

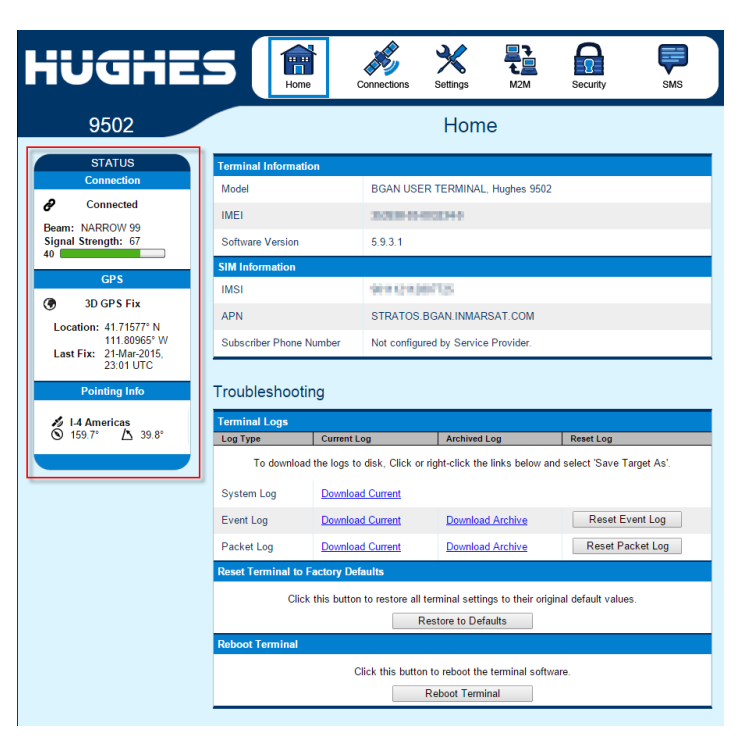

- **NOTE** As the antenna is pointed in the correct direction, the **Signal Strength** should increase (top left of the UI). The **Signal Strength** value must be above 53 for a successful connection. When the **Signal Strength** reaches 53, the status bar will be entirely green and the **Connection Status** will show **Connected**.
  - 3. Tighten nuts to secure the antenna at the proper angle.

#### 6.5.4 Verify Connection

Once the connection is made, open another tab in your browser and verify that you can connect to a website (for example, www.google.com).

#### 6.6 Wiring and Connections

The HUGHES9502 connects directly to the data logger onboard Ethernet port (FIGURE 6-1) or connects to the data logger by using an interface (FIGURE 6-2, FIGURE 6-3). TABLE 6-2 shows data logger compatibility for the various Ethernet interface options. Wiring of the HUGHES9502 is shown in TABLE 6-3.

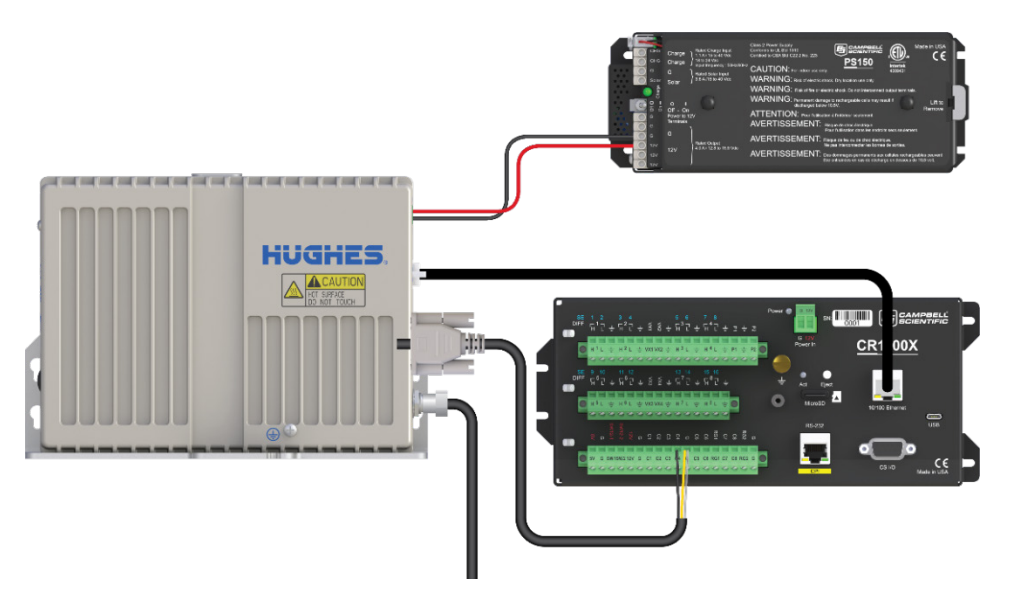

FIGURE 6-1. HUGHES9502 connected to CR1000X on-board Ethernet port

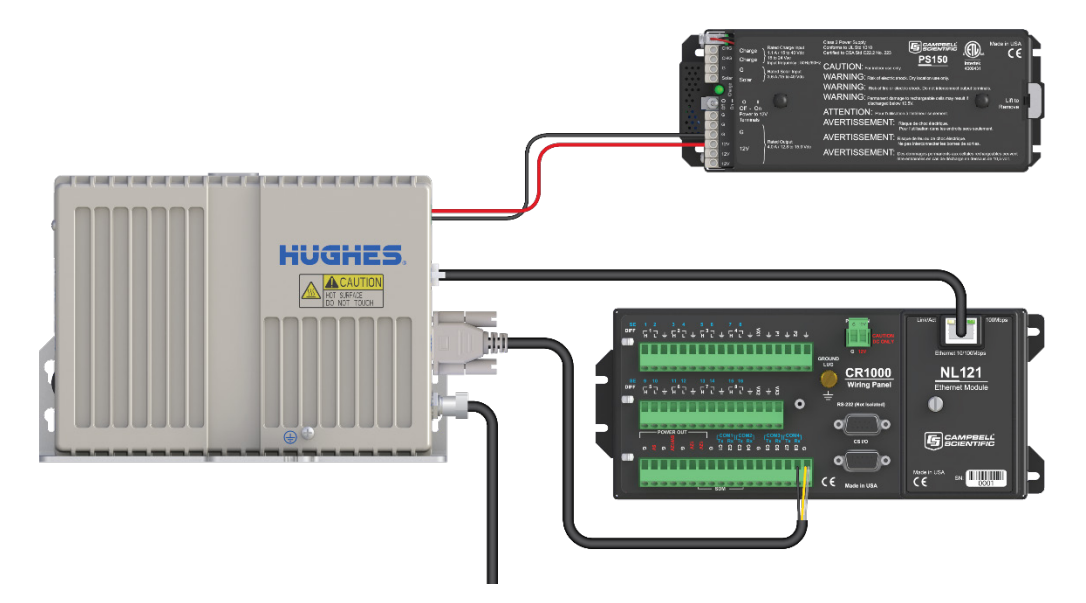

FIGURE 6-2. HUGHES9502 connected to the NL121 on a CR1000

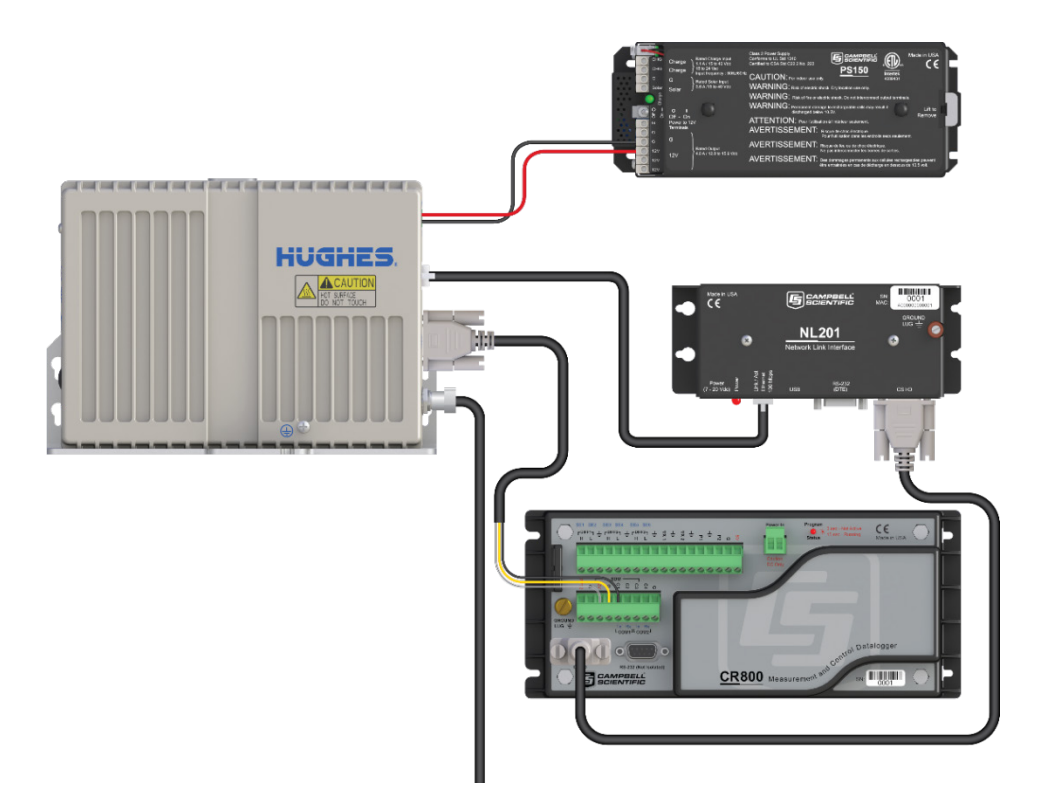

FIGURE 6-3. HUGHES9502 connected to the NL201 and CR800

| TABLE 6-2. Ethernet Connection Options         and Data Logger Compatibility |                                         |                   |                                                                                                    |  |
|------------------------------------------------------------------------------|-----------------------------------------|-------------------|----------------------------------------------------------------------------------------------------|--|
|                                                                              | Data Logger<br>Onboard<br>Ethernet Port | NL121 or<br>NL116 | NL201                                                                                                  |  |
| Compatible<br>Data Loggers                                                   | CR310,<br>CR1000X,<br>CR6,<br>CR9000X   | CR1000,<br>CR3000 | CR200(X) Series, CR300,<br>CR310, CR800 Series,<br>CR1000, CR1000X,<br>CR3000, CR6, CR5000,<br>CR9000X |  |

| TABLE 6-3. HUGHES9502 Connections to Data Logger, Interfaces,         and Power Supply        |                                        |                                                      |  |  |  |
|-----------------------------------------------------------------------------------------------|----------------------------------------|------------------------------------------------------|--|--|--|
| HUGHES9502<br>Connector<br>Label or Type                                                      | Cable or Wire                          | Connection                                           |  |  |  |
| +                                                                                             | Red 18 AWG wire                        | 12V, + or equivalent terminal<br>on the power supply |  |  |  |
| -                                                                                             | Black 18 AWG wire                      | G, −, ≟ or equivalent terminal<br>on power supply    |  |  |  |
| RJ45CAT6 Ethernet<br>unshielded cableEthernet port on data logger,<br>NL121, NL116, or NL2011 |                                        |                                                      |  |  |  |
| DB9 <sup>2</sup>                                                                              | DB9 female-to-<br>pigtail serial cable | See TABLE 6-4                                        |  |  |  |
| <sup>1</sup> The NL201 CS I/O port connects to the data logger CS I/O port by using an SC12   |                                        |                                                      |  |  |  |

cable (shipped with the NL201); refer to the NL201 manual for more information. <sup>2</sup> The DB9 port is used for sleep control (optional). Appendix B, *General Purpose Input Output (GPIO) (p. B-1*), provides more information.

| TABLE 6-4.         Serial Cable-to-Data-Logger Connection for Sleep Control |                |                          |  |  |
|-----------------------------------------------------------------------------|----------------|--------------------------|--|--|
| Pin Number                                                                  | Wire Color     | Data Logger Terminal     |  |  |
| 9                                                                           | Grey           | C (control terminal)     |  |  |
| 5                                                                           | Yellow         | <b>∔</b> (analog ground) |  |  |
|                                                                             | Clear (Shield) | <b>∔</b> (analog ground) |  |  |
|                                                                             | Other Colors   | Not used                 |  |  |

# 7. Operation 7.1 HUGHES9502 Satellite Terminal

The satellite modem supplied with the SAT-Inmarsat-BGAN-Kit has the following interfaces and controls on the exterior of the unit:

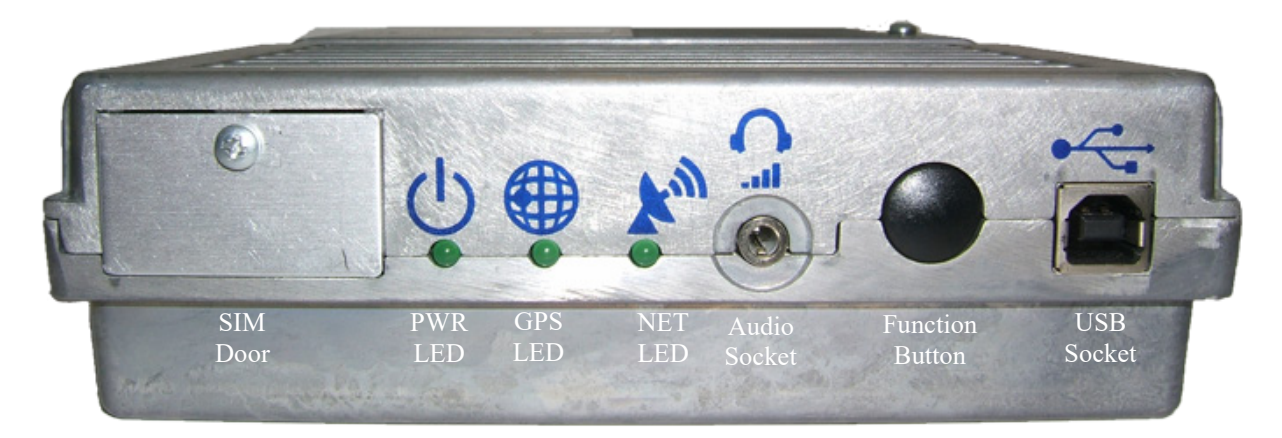

**Sim Door:** Remove this to insert or replace the modem Inmarsat SIM card. A Phillips head screwdriver is supplied with the modem kit for this purpose.

PWR, GPS and NET LEDs: See Appendix A, Status LEDs (p. A-1), for details.

**Audio Socket**: Connect headphones to this 3.5 mm audio socket when the modem is in the **Pointing Mode** to hear tones that increase their pitch as the received signal strength increases.

**Function Button**: Used for placing the modem in **Pointing Mode** as well as resetting the modem.

**USB Socket**: Used for Ethernet over USB, allowing a computer to access the modem web UI, AT commands, and upgrade the modem operating system.

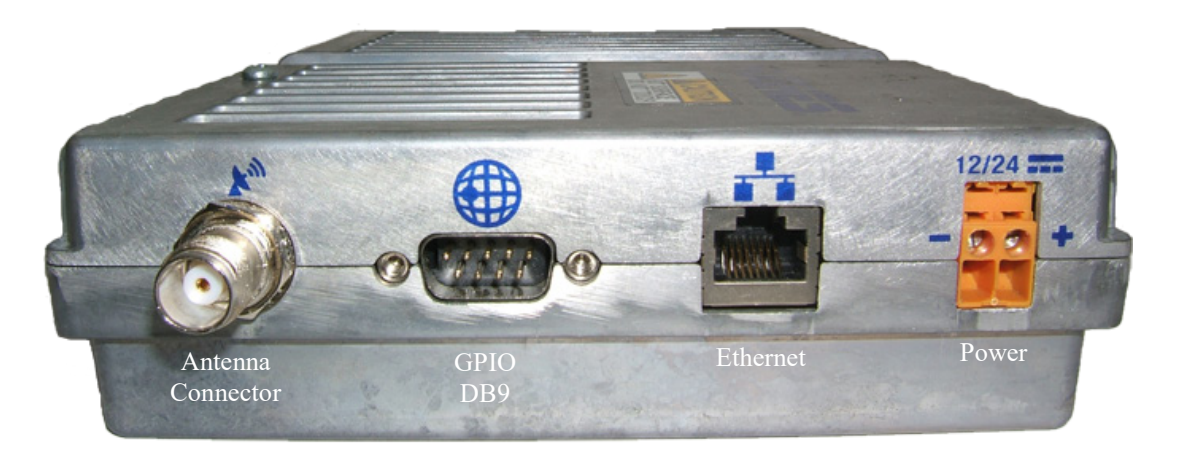

Antenna Connector: The antenna cable will connect to the modem TNC antenna connector with the supplied N-TNC adapter.

**GPIO DB9:** Used in Campbell Scientific systems to place the modem in sleep mode. See Appendix B, *General Purpose Input Output (GPIO) (p. B-1).* 

**Ethernet:** The main data interface for the modem. The data logger connects to the modem on this port over Ethernet.

**Power Supply:** Suitable for either 12 Vdc or 24 Vdc nominal power sources. Due to its current drain, the unit should be powered directly from a battery or regulator instead of a data logger **12V** or **SW12** terminal.

#### 7.2 Satellite Coverage

The Inmarsat Broadband Global Area Network (BGAN) satellite network consists of three geostationary satellites: I-4 Asia Pacific, I-4 EMEA and I-4 Americas, which provide satellite data services around the world (FIGURE 7-1). A geostationary satellite does not change its position in the sky, allowing terminals to use much lower transmission power combined with a directional antenna, making low-power satellite services feasible. Because it uses L-band frequencies (1518 to 1675 MHz), the BGAN service is largely unaffected by rain fade, which causes signal degradation in some satellite systems.

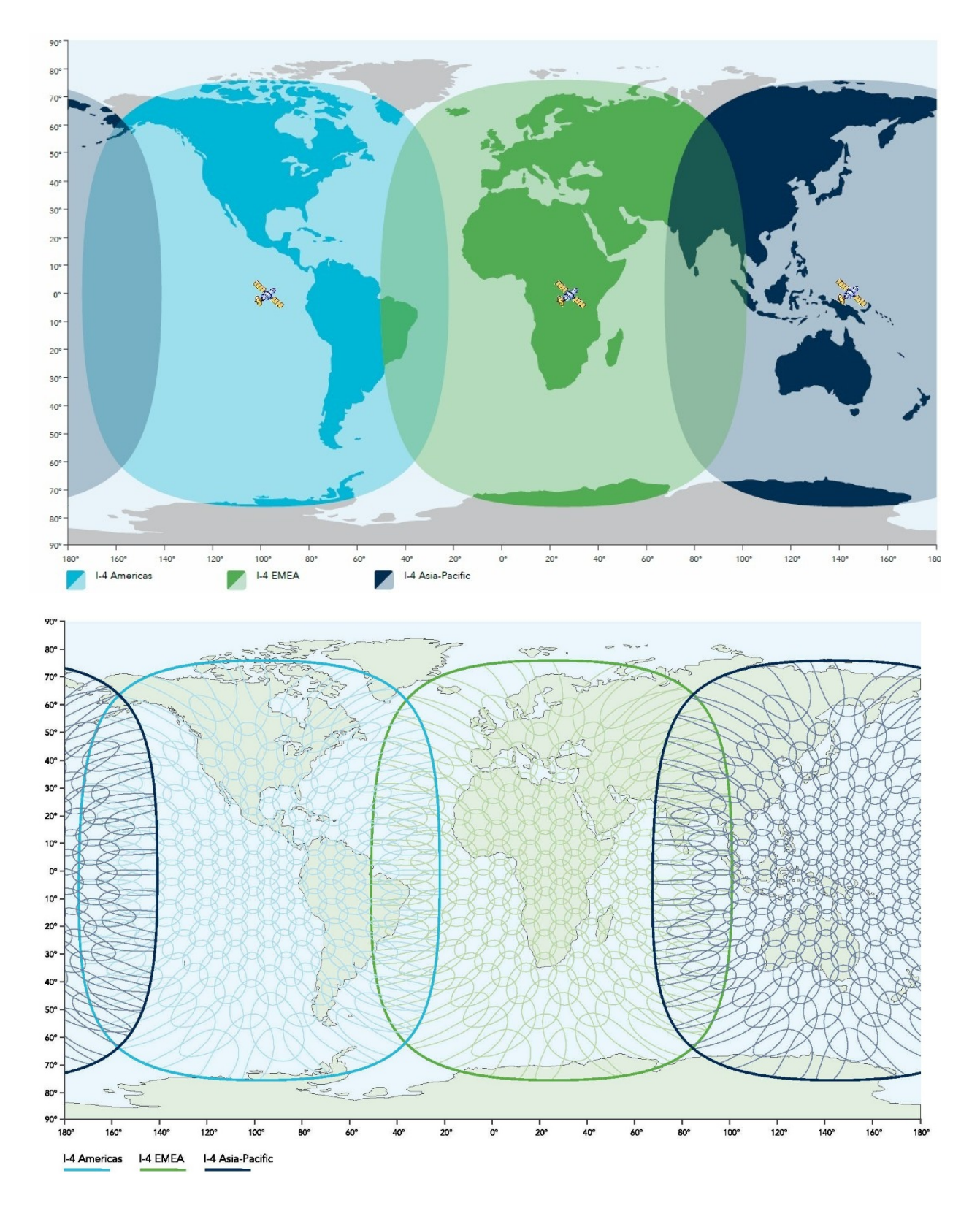

FIGURE 7-1. Inmarsat BGAN satellites and their coverage

### 7.3 Power Considerations

There are multiple methods for addressing average power consumption. The unit can idle in a low-power state or be put to sleep under data logger control. Therefore, the HUGHES9502 can be a good fit for stations with a sensitive power budget. Download the power budget spreadsheet to determine your power budget requirements (*www.campbellsci.com/downloads*).

If power usage is a concern, use the general purpose input output (GPIO) to put the HUGHES9502 in sleep mode and use the CRBasic **IPNetPower()** instruction to turn off your network peripheral. Before transmission, power the network peripheral then the HUGHES9502. For more information, see Appendix B, *General Purpose Input Output (GPIO) (p. B-1)*.

#### 7.4 Communication Performance

Information provided by Inmarsat: "Send data using BGAN Standard IP at a rate of up to 448kbps with a low latency from 800 milliseconds, assuring real-time visibility of critical data." Latency is dependent on the end-to-end.

Campbell Scientific has observed the following:

- Raw upload (data logger to Internet) speeds: 100 kbps typical
- PakBus payload upload speeds: typically greater than 12 kbps
- ICMP ping time: 1 second typical
- PakBus ping of 1000 bytes: 2.5 seconds typical

Data transfer speeds can vary depending on location, signal strength, and the protocol used.

# 8. Troubleshooting

NOTE

All factory repairs require a returned material authorization (RMA) and completion of the "Declaration of Hazardous Material and Decontamination" form. Refer to the *Assistance* page at the beginning of this manual for more information.

Symptoms and possible solutions are provided in TABLE 8-1.

| TABLE 8-1. Symptoms and Possible Solutions                                                                            |                                                                                                    |  |  |
|----------------------------------------------------------------------------------------------------|----------------------------------------------------------------------------------------------------|--|--|
| Symptom                                                                                                    | Solution                                                                                                    |  |  |
| No lights are visible on the modem unit.                                                                              | Ensure that power is connected to the modem and that your battery has sufficient voltage.                                                                                                    |  |  |
| No power light on the NL201 interface.                                                                                | Ensure power is connected to the NL201.                                                                                                    |  |  |
| Modem Web UI does not appear in browser.                                                                              | Try a different browser. Default IP address is 192.168.128.100                                                                                                    |  |  |
| Cannot get signal strength above 53.                                                                                  | Check coarse pointing information in modem UI and<br>ensure that obstructions do not obscure the antenna view<br>of the sky.                                                                                           |  |  |
| Connection Status window in Web UI shows<br>Registering and never connects despite signal<br>strength being above 53. | Check that your SIM card has been configured and<br>activated.<br>For Inmarsat SIM services in USA contact:<br>Galaxy 1 USA<br>4611 S. University Dr. #454<br>Fort Lauderdale, FL 33328<br>USA<br>Tel: +1 954 472 9599 |  |  |
| No Ethernet activity lights on the NL116 or NL121 when it is connected to the modem.                                  | Ensure that the data logger settings match those in Section 6.3, <i>Data Logger</i> Configuration (p. 6).                                                                                                    |  |  |
| Modem periodically powers down or stops responding.                                                                   | Check the data logger program and ensure that it's not causing this situation.                                                                                                    |  |  |
| Global IP never appears in Manage Contexts window.                                                                    | Check that your SIM card has been activated by the plan<br>vendor and check that credit is available if it is a<br>pre-paid SIM card.                                                                                  |  |  |

#### **TABLE 8-1.** Symptoms and Possible Solutions

# Appendix A. Status LEDs

The M2M unit has three green LEDs:

- **PWR (Power)** LED:
  - Turn unit on—LED turns on
- GPS LED
  - Flashes while acquiring fix
  - Turns solid when unit has a 2D or 3D fix
- NET (Network) LED:
  - o Flashes when registered
  - Turns solid when unit establishes a PDP context

Each LED will either be:

- Off
- On
- Flashing: 1 Hz, 50% duty cycle
- Short flash: 1 Hz, 1/8th duty cycle this indicates a fault.

All three LEDs flash in install mode and short flash if there is a fault detected that prevents normal operation.

The basic operation of the LEDs is according to the following rules and is shown in FIGURE A-1:

- 1. At power on, the LEDs will be active until one minute after the PDP context is established. If the context does not get established, they will turn off after 5 minutes.
- 2. Once off, if the user presses the function button they will toggle active for 1 minute.
- 3. In install mode, the LEDs will always be active.

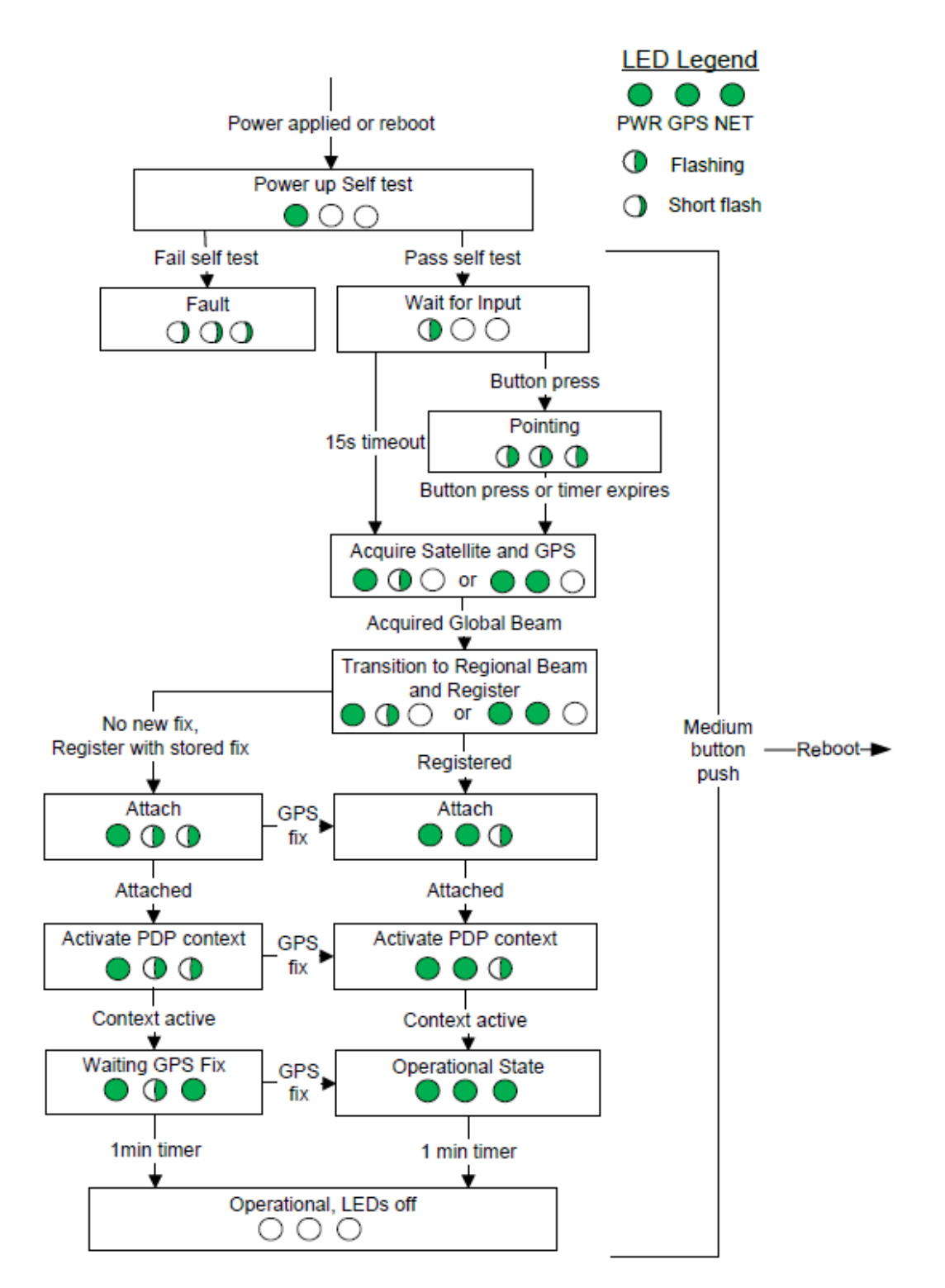

FIGURE A-1. Flowchart of Status LEDs

# Appendix B. General Purpose Input Output (GPIO)

The general purpose input output (GPIO) control line on the DB9 GNSS serial port can power the HUGHES9502. If a voltage is applied to pin 9 of the serial port and pin 5 as ground, the HUGHES9502 will power down. It will power up when the voltage is removed. The voltage can be 2.5 Vdc to 50 Vdc. The recommended value is 12 Vdc. In GPIO sleep, it uses approximately 0.25 mA.

To use the GPIO control line, connect the data logger to the HUGHES9502 with the DB9-female-to-pigtail serial cable shipped with the HUGHES9502. The **PortSet()** CRBasic instruction sets the control terminal high and the **IPNetPower()** CRBasic instruction turns on the Ethernet interface. CRBasic Example B-1 is a CR1000X program; other data loggers are programmed similarly.

#### CRBasic Example B-1. CR1000X Program to Controlling the GPIO

```
Public PTemp, batt_volt
DataTable (FifteenSec,1,-1)
  DataInterval (0,15,Sec,10)
  Minimum (1,batt_volt,FP2,0,False)
  Sample (1,PTemp,FP2)
EndTable
BeginProg
  Scan (1,Sec,0,0)
   PanelTemp (PTemp, 250)
    Battery (batt_volt)
   CallTable FifteenSec
    If TimeIsBetween (0,15,60,min) Then
      'for the first 15 minutes of every hour
      PortSet(C1,0) 'set the control terminal low allowing the unit to power up
      IPNetPower(1,-1) 'turn on the Ethernet interface
    Else
      IPNetPower(1,0) 'turn off the Ethernet interface
      PortSet(C1,1 )
    EndIf
  NextScan
EndProg
```

#### **Campbell Scientific Worldwide Offices**

#### Australia

Location: Garbutt, QLD Australia Email: *info@campbellsci.com.au* Website: *www.campbellsci.com.au* 

#### Brazil

Location: São Paulo, SP Brazil Email: andread@campbellsci.com.br Website: www.campbellsci.com.br

#### Canada

Location: Edmonton, AB Canada Email: *dataloggers@campbellsci.ca* Website: *www.campbellsci.ca* 

#### China

Location: Beijing, P. R. China Email: *info@campbellsci.com.cn* Website: *www.campbellsci.com.cn* 

#### Costa Rica

Location: San José, Costa Rica Email: *info@campbellsci.cc* Website: *www.campbellsci.cc* 

#### France

Location: Antony, France Email: *info@campbellsci.fr* Website: *www.campbellsci.fr* 

#### Germany

Location: Bremen, Germany Email: *info@campbellsci.de* Website: *www.campbellsci.de* 

#### South Africa

Location: Stellenbosch, South Africa Email: sales@csafrica.co.za Website: www.campbellscientific.co.za

#### Southeast Asia

Location: Bangkok, Thailand Email: *info@campbellsci.asia* Website: *www.campbellsci.asia* 

#### Spain

Location: Barcelona, Spain Email: *info@campbellsci.es* Website: *www.campbellsci.es* 

#### UK

Location: Shepshed, Loughborough, UK Email: *sales@campbellsci.co.uk* Website: *www.campbellsci.co.uk* 

#### USA

Location: Logan, UT USA Email: *info@campbellsci.com* Website: *www.campbellsci.com* 

Please visit *www.campbellsci.com/contact* to obtain contact information for your local US or international representative.